## สารบัญภาพ

| ภาท    | N  |                                                                | หน้า |
|--------|----|----------------------------------------------------------------|------|
| !      |    |                                                                |      |
| ภาพที่ | 1  | ภูมิประเทศภาคตะวันออกเฉียงเหนือตอนล่าง                         | 2    |
| ภาพที่ | 2  | แผนที่บริษัท เบทาโกรเกษตรอุตสาหกรรม จำกัด สำนักงานนครราชสีมา   | 4    |
| ภาพที่ | 3  | ค่านิยม                                                        | 5    |
| ภาพที่ | 4  | บัญชีลูกหนึ้                                                   | 11   |
| ภาพที่ | 5  | บัญชีเจ้าหนี้                                                  | 12   |
| ภาพที่ | 6  | ผังการทำงานของระบบ ERP                                         | 18   |
| ภาพที่ | 7  | โครงสร้างภายในระบบ ของระบบ ERP                                 | 20   |
| ภาพที่ | 8  | โมดูลของระบบ SAP ERP                                           | 21   |
| ภาพที่ | 9  | ระบบ SAP                                                       | 25   |
| ภาพที่ | 10 | Microsoft Office                                               | 29   |
| ภาพที่ | 11 | ขั้นตอนการปฏิบัติงาน                                           | 31   |
| ภาพที่ | 12 | ปกของคู่มือ                                                    | 32   |
| ภาพที่ | 13 | คำนำของคู่มือ                                                  | 33   |
| ภาพที่ | 14 | สารบัญของคู่มือ                                                | 33   |
| ภาพที่ | 15 | แผนผังการไหลของกระบวนการตัดรับชำระหนี้ Flow chart              | 34   |
| ภาพที่ | 16 | SAP สำคัญกับบริษัทอย่างไร และ T – code                         | 34   |
| ภาพที่ | 17 | Account Bank และ Profit center                                 | 35   |
| ภาพที่ | 18 | คำอธิบายกรณีลูกค้าชำระเงินขาด, เงินเกิน หรือชำระบางส่วน        | 35   |
| ภาพที่ | 19 | คำจำกัดความ และ คำสั่ง SAP                                     | 36   |
| ภาพที่ | 20 | คู่มือหน้าที่ 1 – 3 การตรวจสอบยอดชำระผ่านธนาคารกสิกรไทย        | 36   |
| ภาพที่ | 21 | คู่มือหน้าที่ 4 – 6 การตรวจสอบยอดชำระผ่านธนาคารกรุงเทพ         | 37   |
| ภาพที่ | 22 | คู่มือหน้าที่ 7 – 10 การตรวจสอบยอดชำระผ่านธนาคารไทยพาณิชย์     | 37   |
| ภาพที่ | 23 | คู่มือหน้าที่ 11 – 13 การตรวจสอบยอดชำระผ่านธนาคารกรุงไทย       | 37   |
| ภาพที่ | 24 | คู่มือหน้าที่ 14 – 16 การตรวจสอบยอดชำระผ่านธนาคารทหารไทย       | 38   |
| ภาพที่ | 25 | คู่มือหน้าที่ 17 – 18 การตรวจสอบยอดชำระผ่านธนาคารกรุงศรีอยุธยา | 38   |
| ภาพที่ | 26 | คู่มือหน้าที่ 19 – 20 การตรวจสอบยอดชำระผ่านธนาคารออมสิน        | 38   |

## สารบัญภาพ (ต่อ)

ภาพ

| ภาพที่ | 27 | คู่มือหน้าที่ 21 – 22 การตรวจสอบยอดชำระผ่านธนาคารเพื่อการเกษตร    | 39 |
|--------|----|-------------------------------------------------------------------|----|
|        |    | และสหกรณ์การเกษตร                                                 |    |
| ภาพที่ | 28 | คู่มือหน้าที่ 23 – 24 การตรวจสอบยอดชำระผ่าน Tesco Lotus           | 39 |
| ภาพที่ | 29 | คู่มือหน้าที่ 25 – 26 การตรวจสอบยอดชำระผ่าน 7 – Eleven            | 39 |
| ภาพที่ | 30 | คู่มือหน้าที่ 27 – 29 วิธีการเข้าสู่ระบบ SAP                      | 40 |
| ภาพที่ | 31 | คู่มือหน้าที่ 30 – 31 การตัดรับชำระหนี้ ระบบ SAP                  | 40 |
| ภาพที่ | 32 | คู่มือหน้าที่ 32 – 36 กรณีการรับชำระแบบปกติ                       | 40 |
| ภาพที่ | 33 | คู่มือหน้าที่ 37 – 40 กรณีการรับชำระแบบ Partial                   | 41 |
|        |    | Case ที่ 1 การรับชำระเงินขาด ไม่ถึง 10 บาท                        |    |
| ภาพที่ | 34 | คู่มือหน้าที่ 41 – 45 กรณีการรับชำระแบบ Partial                   | 41 |
|        |    | Case ที่ 2 การรับชำระเงินเกิน ไม่ถึง 10 บาท                       |    |
| ภาพที่ | 35 | คู่มือหน้าที่ 46 – 48 กรณีการรับชำระแบบ Partial                   | 42 |
|        |    | Case ที่ 3 การรับชำระเงินเกิน มากกว่า 10 บาท                      |    |
| ภาพที่ | 36 | คู่มือหน้าที่ 49 – 51 กรณีการรับชำระแบบ Partial                   | 42 |
|        |    | Case ที่ 4 การรับชำระบางส่วน                                      |    |
| ภาพที่ | 37 | คู่มือหน้าที่ 52 – 54 กรณีการรับชำระแบบ Partial                   | 42 |
|        |    | Case ที่ 5 การรับชำระลูกหนี้หลายราย                               |    |
| ภาพที่ | 38 | คู่มือหน้าที่ 55 – 61 กรณีการรับชำระแบบ Partial Case ที่ 6 การรับ | 43 |
|        |    | ชำระลูกหนี้หลายราย + รับชำระบางส่วน (Partial) + ค่าธรรมเนียม +    |    |
|        |    | ส่วนลด                                                            |    |
| ภาพที่ | 39 | คู่มือหน้าที่ 62 – 63 การตรวจสอบความถูกต้องของการตัดรับชำระหนี้   | 43 |
|        |    | กรณีตรวจสอบความถูกต้อง Profit center ของธนาคาร                    |    |
| ภาพที่ | 40 | คู่มือหน้าที่ 64 การตรวจสอบความถูกต้องของการตัดรับชำระหนี้        | 44 |
|        |    | กรณีตรวจสอบความถูกต้อง Profit center ของเคาน์เตอร์เซอร์วิส        |    |
| ภาพที่ | 41 | คู่มือหน้าที่ 65 - 67 การตรวจสอบความถูกต้องของยอดชำระรายวัน       | 44 |
|        |    | ผ่านธนาคารและเคาน์เตอร์เซอร์วิส                                   |    |
| ภาพที่ | 42 | คู่มือหน้าที่ 68 – 71 การถอยหนี้ในระบบ (กรณีคีย์ข้อมูลไม่ถูกต้อง) | 44 |
| ภาพที่ | 43 | ปกหลังของคู่มือ                                                   | 45 |
|        |    |                                                                   |    |

หน้า